# Altivar 61/71

### Bedienungsanleitung

Für spätere Verwendung aufbewahren

Karte Modbus Plus

VW3 A3 302

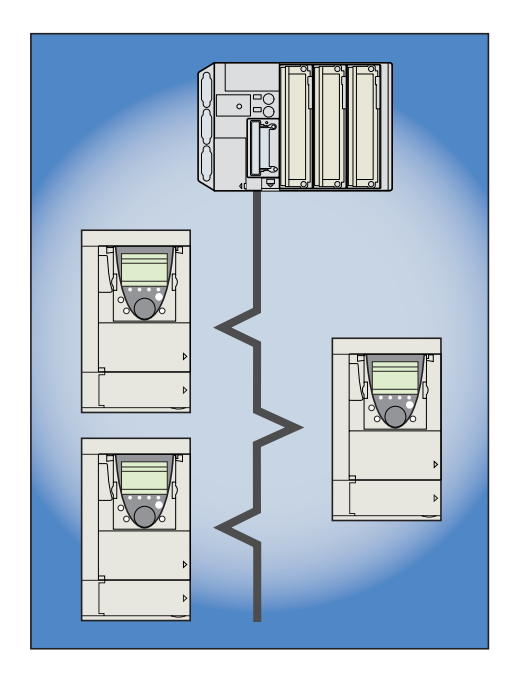

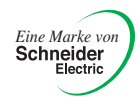

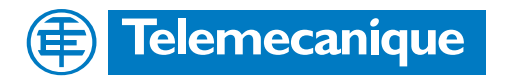

# Inhaltsverzeichnis

| 1. Bevor Sie beginnen                                                                                                    | 3                                                        |
|----------------------------------------------------------------------------------------------------|----------------------------------------------------------|
| 2. Aufbau der Dokumentation                                                                                                    | 4                                                        |
| 3. Einführung                                                                                                    | 5<br>5<br>5<br>5                                         |
| <ul> <li>4. Inbetriebnahme der Hardware</li></ul>                                                                                    | 6<br>6<br>6<br>6<br>6<br>7                               |
| 5. Anschluß an das Netz                                                                                                    | 8<br>8<br>8<br>9<br>9                                    |
| 6. Menü Modbus Plus     6. 1. Zugang per Grafikterminal     6. 2. Zugriff über integriertes Terminal     6. 3. Modbus Plus-Parameter | 11<br>11<br>11<br>12<br>12                               |
| 7. Konfiguration                                                                                                    | 13<br>13<br>14<br>14<br>17<br>19<br>20                   |
| 8. Diagnose                                                                                                    | 21<br>21<br>21<br>22<br>22<br>23<br>23<br>24<br>24<br>24 |

Diese Anleitung wurde mit großer Sorgfalt erstellt. Schneider Electric GmbH übernimmt jedoch keine Haftung bei fehlerhafter Darstellung oder Nichterwähnung technischer Zusammenhänge. Insbesondere wird eine Haftung für Schäden, die aus der Anwendung der technischen Beschreibung resultieren sollten, ausgeschlossen.

Die in dieser Dokumentation beschriebenen Produkte und Funktionen können jederzeit den neuesten technologischen Entwicklungen angepaßt werden. Die gegebenen Informationen können somit nicht als Vertragsgegenstand angesehen werden.

Bevor Sie Arbeiten am Frequenzumrichter durchführen, lesen Sich sich bitte diese Anleitung genau durch und befolgen Sie die Anweisungen.

| BERÜHRUNGSSPANNUNGEN!                                                                                                    |
|----------------------------------------------------------------------------------------------------|
| <ul> <li>Bevor Sie den Frequenzumrichter ATV 61/71 installieren oder in Betrieb nehmen, lesen Sie sich diese<br/>Montageanleitung bitte sorgfältig durch und befolgen Sie die Anweisungen. Montage-, Einstell- und<br/>Reparaturarbeiten dürfen ausschließlich von qualifiziertem Fachpersonal durchgeführt werden.</li> </ul>                              |
| <ul> <li>Der Betreiber hat dafür Sorge zu tragen, daß sämtliche Geräte entsprechend den einschlägigen nationalen und<br/>internationalen Normen geerdet sind.</li> </ul>                                                                                                    |
| <ul> <li>Bei eingeschaltetem Umrichter werden die Leistungselektronik sowie diverse Komponenten der Steuerung über das<br/>Netz versorgt. NICHT BERÜHREN.</li> <li>Es darf ausschließlich elektrisch isoliertes Werkzeug verwendet werden.</li> </ul>                                                                                                    |
| Bei eingeschaltetem Umrichter keine ungeschirmten Komponenten oder Schraubklemmen berühren.                                                                                                    |
| • Die Klemmen PA/+ und PC/- bzw. die Kondensatoren des DC-Busses dürfen nicht kurzgeschlossen werden.                                                                                                    |
| Vor Inbetriebnahme des Umrichters sind sämtlich Abdeckungen zu montieren und zu schließen.                                                                                                    |
| <ul> <li>Vor der Durchführung von Wartungs- oder Reparaturarbeiten am Umrichter unbedingt beachten:         <ul> <li>-Umrichter vom Netz trennen.</li> <li>-Warnschild "NICHT EINSCHALTEN" am Leistungsschütz oder Leistungstrenner des Umrichters anbringen.</li> <li>-Schütz bzw. Trennschalter in geöffneter Stellung verriegeln.</li> </ul> </li> </ul> |
| <ul> <li>Vor der Durchführung von Arbeiten ist der Umrichter unbedingt vom Netz und von einer ggf. vorhandenen externen<br/>Versorgung zu trennen. 15 MINUTEN WARTEN, so daß sich die Kondensatoren des DC-Busses entladen können.</li> </ul>                                                                                                    |

Messen Sie anschließend die Spannung des DC-Busses wie in der Montageanleitung beschrieben; die Gleichspannung muß unter 45 V liegen. Die LED-Anzeige am Frequenzumrichter ist zum Nachweis der Spannungsfreiheit des DC-Busses nicht genau genug.

Achtung: Lebensgefahr

# ACHTUNG

### **DEFEKTES GERÄT**

Überzeugen Sie sich davon, daß der Umrichter nicht defekt ist; nicht installieren oder in Betrieb nehmen, wenn Sie Zweifel am ordnungsgemäßen Zustand des Gerätes haben.

Andernfalls können schwerwiegende Schäden auftreten.

# 2. Aufbau der Dokumentation

Die technischen Unterlagen zum Altivar 61/71 stehen im Internet unter www.schneider-electric.de zum Download bereit; sie befinden sich aber auch auf der im Lieferumfang des Frequenzumrichters enthaltenen CD-ROM.

#### Montageanleitung

Diese Anleitung beschreibt:

- die Montage,
- den Anschluß des Frequenzumrichters.

#### Programmieranleitung

Diese Anleitung beschreibt:

- · die Funktionen,
- · die Parameter,
- · die Benutzung des Bedienterminals (integriertes Terminal oder Grafikterminal).

#### Leitfaden Kommunikationsparameter

Diese Anleitung beschreibt:

- die einzelnen Umrichterparameter unter besonderer Berücksichtigung der Besonderheiten (Adressen, Formate usw.) bei Einsatz eines Bussystems oder Kommunikationsnetzes,
- · die diversen Kommunikationsmodi (Zustandsgrafik),
- · die Interaktion zwischen Kommunikation und lokaler Steuerung.

#### Bedienungsanleitungen f ür Modbus, CANopen, Ethernet, Profibus, INTERBUS, Uni-Telway, Modbus Plus, Fipio...

Diese Anleitungen beschreiben:

- · den Anschluß am Bus oder Netzwerk,
- die Konfiguration der besonderen Kommunikationsparameter über das integrierte Terminal oder das Grafikterminal,
- · die Diagnose,
- · die Inbetriebnahme der Software,
- · die Kommunikationsfunktionen des Protokolls.

### Migrationsleitfaden Altivar 58/58F

Dieser Leitfaden geht ausführlich auf die Unterschiede zwischen Altivar 61/71 und Altivar 58/58F ein.

Er beschreibt die beim Austausch eines Altivar 58 bzw. 58F durchzuführenden Maßnahmen, unter besonderer Berücksichtigung von Frequenzumrichtern, die über Bussysteme oder Netzwerke kommunizieren.

### 3.1. Allgemeines

Die Modbus-Plus-Kommunikationskarte (Bestell-Nr. VW3 A3 302) ermöglicht den Anschluß eines Frequenzumrichters Altivar 61/71 an einen Modbus-Plus-Bus

Durch den Datenaustausch kann auf sämtliche Funktionen des Frequenzumrichters zugegriffen werden:

- Steuerung und Einstellung über den Dienst Peer Cop,
- Überwachung über den Dienst Global Data,
- Konfiguration, Einstellung und Diagnose über Modbus-Messaging.

Wenn der Dienst Peer Cop nicht zur Steuerung verwendet wird, kann der Frequenzumrichter per Modbus-Messaging gesteuert werden.

Die Karte verfügt über eine 9polige SUB-D-Buchse für die Verbindung zum Modbus Plus Netz.

Die Adresse des Frequenzumrichters wird mit den DIP-Schaltern auf der Karte konfiguriert.

Über das Grafikterminal des Frequenzumrichters können diverse Funktionen zur Kommunikationsdiagnose aufgerufen werden.

Das Bus-Anschlußkabel sowie das Anschlußzubehör sind separat zu bestellen.

### 3. 2. Begriffsdefinitionen

Anzeigen auf dem Bedienterminal des Umrichters.

Die Menüs werden auf dem Grafikterminal in eckigen Klammern dargestellt. Beispiel: [1.9 KOMMUNIKATION].

Auf dem integrierten 7-Segment-Terminal werden die Menüs in runden Klammern dargestellt. Beispiel: (/ 0 / -).

Parameterbezeichnungen stehen am Grafikterminal in eckigen Klammern. Beispiel: [v Rückfall]

Parametercodes werden auf dem integrierten 7-Segment-Terminal in runden Klammern angezeigt. Beispiel: (*L F F*).

#### Formate

In dieser Anleitung:

- Hexadezimalwerte werden folgendermaßen dargestellt: 16#,
- Binärwerte werden folgendermaßen dargestellt: 2#.

### 4. 1. Erhalt der Karte

Kontrollieren Sie, ob die auf dem Etikett aufgedruckte Bezeichnung der Karte mit den Angaben auf dem Lieferschein und auf der Bestellung übereinstimmt.

Öffnen Sie die Verpackung und vergewissern Sie sich, daß die Optionskarte beim Transport nicht beschädigt wurde.

# 4. 2. Beschreibung der Hardware

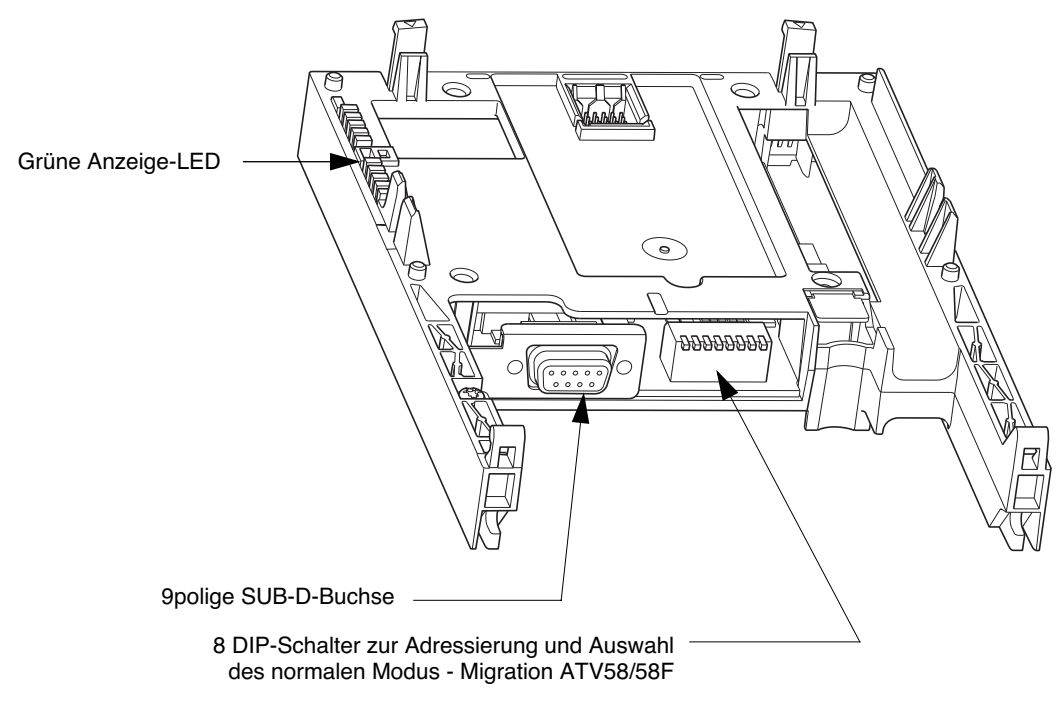

### 4. 3. Einbau der Karte in den Frequenzumrichter

Siehe Installationsleitfaden.

### 4. 4. Konfiguration der Umschalter

Die DIP-Schalter dienen zur Konfiguration der Betriebsart (normal oder Migration Altivar 58/58F) und der Busadresse.

Die jeweilige Schaltstellung der DIP-Schalter entspricht dem folgenden Wert:

• 0 = AUS = Schalter oben,

• 1 = EIN = Schalter unten.

Mit dem Schalter rechts wird die Betriebsart der Modbus Plus-Karte eingestellt:

- 0 = AUS = normaler Modus,
- 1 = EIN = Migrationsmodus Altivar 58/58F.

In dieser Anleitung wird lediglich der Normalmodus beschrieben.

Informationen zum Migrationsmodus Altivar 58/58F entnehmen Sie bitte dem Migrationsleitfaden Altivar 58/58F.

Die Schaltstellungen der DIP-Schalter für sämtliche im Normalmodus konfigurierbaren Adressen sind in der nachfolgenden Tabelle aufgeführt:

| Adresse | DIP-Schalter | Adresse | DIP-Schalter | Adres | se DIP-Schalter | Adresse | DIP-Schalter |
|---------|--------------|---------|--------------|-------|-----------------|---------|--------------|
| 1       | 0000 0000    | 17      | 0000 1000    | 33    | 0000 0100       | 49      | 0000 1100    |
| 2       | 1000 0000    | 18      | 1000 1000    | 34    | 1000 0100       | 50      | 1000 1100    |
| 3       | 0100 0000    | 19      | 0100 1000    | 35    | 0100 0100       | 51      | 0100 1100    |
| 4       | 1100 0000    | 20      | 1100 1000    | 36    | 1100 0100       | 52      | 1100 1100    |
| 5       | 0010 0000    | 21      | 0010 1000    | 37    | 0010 0100       | 53      | 0010 1100    |
| 6       | 1010 0000    | 22      | 1010 1000    | 38    | 1010 0100       | 54      | 1010 1100    |
| 7       | 0110 0000    | 23      | 0110 1000    | 39    | 0110 0100       | 55      | 0110 1100    |
| 8       | 1110 0000    | 24      | 1110 1000    | 40    | 1110 0100       | 56      | 1110 1100    |
| 9       | 0001 0000    | 25      | 0001 1000    | 41    | 0001 0100       | 57      | 0001 1100    |
| 10      | 1001 0000    | 26      | 1001 1000    | 42    | 1001 0100       | 58      | 1001 1100    |
| 11      | 0101 0000    | 27      | 0101 1000    | 43    | 0101 0100       | 59      | 0101 1100    |
| 12      | 1101 0000    | 28      | 1101 1000    | 44    | 1101 0100       | 60      | 1101 1100    |
| 13      | 0011 0000    | 29      | 0011 1000    | 45    | 0011 0100       | 61      | 0011 1100    |
| 14      | 1011 0000    | 30      | 1011 1000    | 46    | 1011 0100       | 62      | 1011 1100    |
| 15      | 0111 0000    | 31      | 0111 1000    | 47    | 0111 0100       | 63      | 0111 1100    |
| 16      | 1111 0000    | 32      | 1111 1000    | 48    | 1111 0100       | 64      | 1111 1100    |

#### Beispiele:

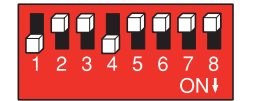

Adresse 10

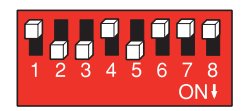

Adresse 23

### 5. 1. Anschlußbelegung

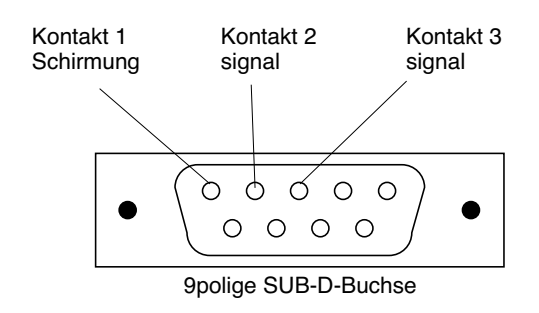

### 5. 2. Anschlußzubehör

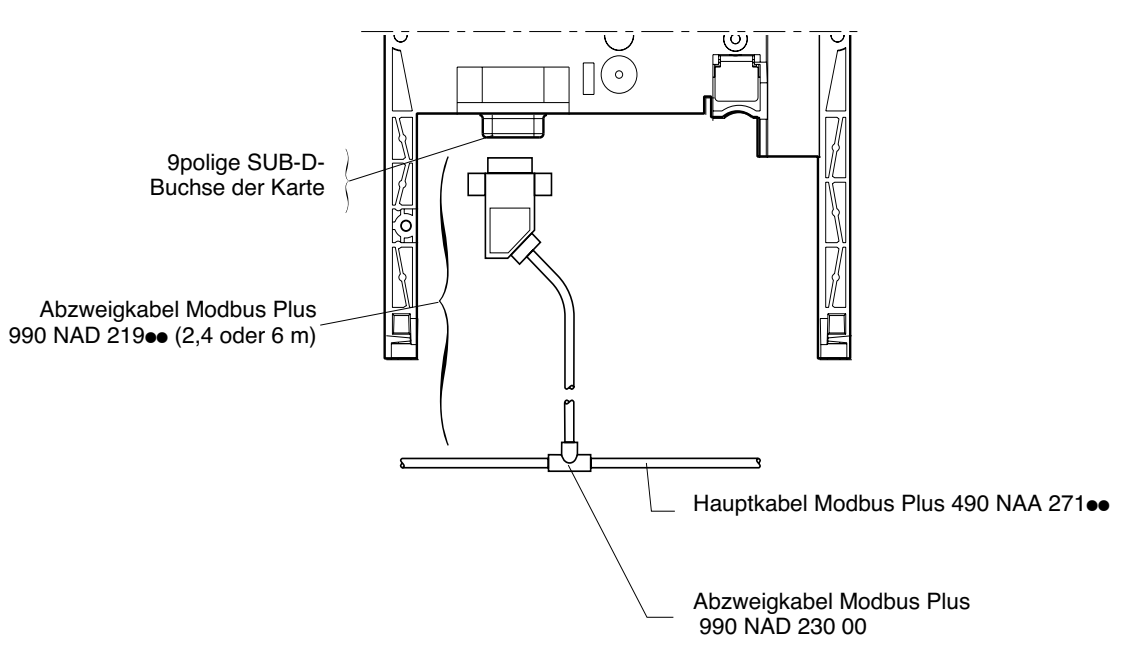

Karte Modbus Plus VW3 A3 302

# 5. 3. Verdrahtungssystem Modbus Plus

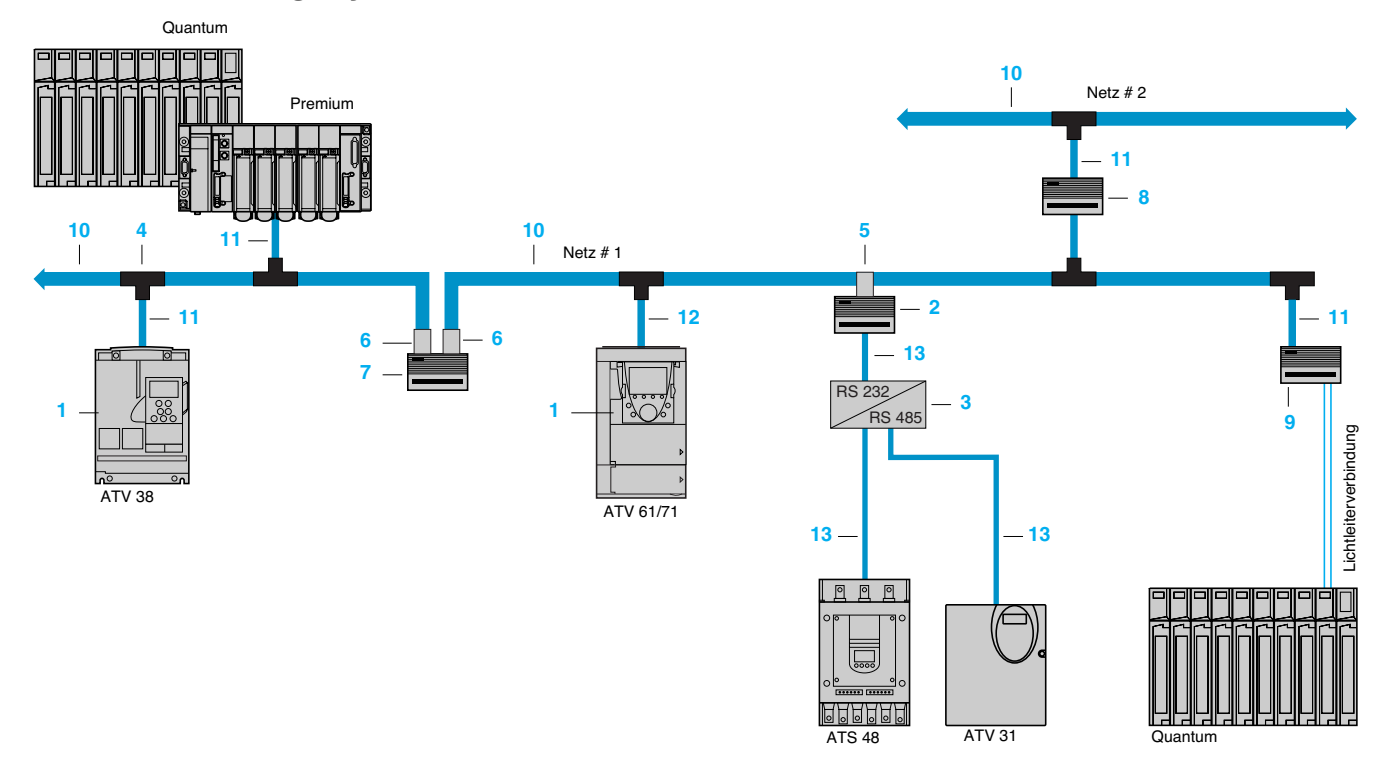

### Karten und Gateways

| Bezeichnung                                                              | Verwendung für | Nr. | Bestellnummer |
|--------------------------------------------------------------------------|----------------|-----|---------------|
| Kommunikationskarten                                                     | ATV 38         | 1   | VW3 A58 302   |
|                                                                          | ATV 61/71      | 1   | VW3 A3 302    |
| Gateway<br>Modbus Plus/Modbus<br>4 Ports RS 232<br>Versorgung † 115220 V | ATS 48, ATV 31 | 2   | NW BM85000    |
| RS 232/RS 485 - Interface<br>Versorgung 24 V, 20 mA                      | ATS 48, ATV 31 | 3   | XGS Z24       |

### Anschlußzubehör

| Bezeichnung                                                                  | Verwendung                                                                                            | Nr. | Bestellnummer  |
|------------------------------------------------------------------------------|----------------------------------------------------------------------------------------------------|-----|----------------|
| Abzweigkabel Modbus Plus<br>(IP 20)                                          | Für Anschluß über Abzweigkabel                                                                        | 4   | 990 NAD 230 00 |
| Serieller Modbus Plus Anschluß                                               | Gateway, Brücke und Repeater                                                                          | 5   | AS MBKT 085    |
| Steckverbinder mit Modbus Plus<br>Abschlußwiderstand<br>(VerpEinheit 2 Stk.) | Brücke und Repeater                                                                                   | 6   | AS MBKT 185    |
| Elektrischer Modbus Plus Repeater<br>Erweiterung auf 64 Teilnehmer           | Verlängerung auf über 450 m                                                                           | 7   | NW RR85 001    |
| Brücke mit 4 Ports Modbus Plus                                               | Anschluß von maximal 4 Netzen                                                                         | 8   | NW BP85 002    |
| Leitungs-/Stations-Repeater, Lichtwellenleiter                               | -                                                                                                    | 9   | 490 NRP 254 00 |
| Punkt-zu-Punkt-Repeater, Lichtwellenleiter                                   | Ermöglicht den Anschluß eines elektrischen Strangs<br>an einen Lichtwellenleiterstrang (max. 3.000 m) | -   | NW NRP 253 00  |
| Verdrahtungswerkzeug                                                         | Installation der Hauptkabel und Abzweigkabel in<br>Abzweiggehäuse 990 NAD 230 00                      | -   | 043.509.383    |

### Kabel und Anschlußschnüre

| Bezeichnung                                                                                    | Verwendung                                                                                                    |                                                                                          |    | Länge | Bestellnummer  |
|------------------------------------------------------------------------------------------------|----------------------------------------------------------------------------------------------------|------------------------------------------------------------------------------------------|----|-------|----------------|
|                                                                                                | Von                                                                                                    | Nach                                                                                     |    | m     |                |
| Hauptkabel Modbus                                                                              | Abzweigkabel Modbus Plus                                                                                                    | Abzweigkabel Modbus Plus                                                                 | 10 | 30,5  | 490 NAA 271 01 |
| Plus                                                                                           | 990 NAD 230 00                                                                                                    | 990 NAD 230 00, serieller                                                                |    | 152,5 | 490 NAA 271 02 |
|                                                                                                |                                                                                                    | MBKT 085, Steckverbinder mit                                                             |    | 305   | 490 NAA 271 03 |
|                                                                                                |                                                                                                    | Abschlußwiderstand Modbus Plus                                                           |    | 457   | 490 NAA 271 04 |
|                                                                                                |                                                                                                    | AS MBKT 185                                                                              |    | 1525  | 490 NAA 271 06 |
| Abzweigkabel                                                                                   | ATV 38 (+ Kommunikationskarte<br>VW3 A58 302), SPS Premium,<br>Quantum, Brücke mit 4 Ports Modbus<br>Plus NW BP85 002, LWL-Repeater<br>Leitung/Station 490 NRP 253 00<br>ATV 61/71 (+ Kommunikationskarte<br>VW3 A3 302) | Abzweigkabel Modbus Plus<br>990 NAD 230 00<br>Abzweigkabel Modbus Plus<br>990 NAD 230 00 | 11 | 2,4   | 990 NAD 211 10 |
| ein Ende mit 9poliger<br>SUB-D-Buchse<br>anderes Ende blank                                    |                                                                                                    |                                                                                          |    | 6     | 990 NAD 211 30 |
|                                                                                                |                                                                                                    |                                                                                          | 12 | 2,4   | 990 NAD 219 10 |
|                                                                                                |                                                                                                    |                                                                                          |    | 6     | 990 NAD 219 30 |
| Anschlußschnüre für<br>Modbus ein Ende mit<br>RJ45-Steckverbinder<br>und anderes Ende<br>blank | ATS 48, ATV 31, Gateway Modbus<br>Plus/Modbus NW BM85000                                                                                                    | RS 232/RS 485 - Interface                                                                | 13 | 3     | VW3 A8 306 D30 |

Zum Bestellen weiterer Anschlußkomponenten bitten wir um Ihre Anfrage.

# 6. 1. Zugang per Grafikterminal

Das Untermenü [MODBUS PLUS] dient zur Konfiguration und Anzeige der Parameter der Modbus Plus Karte. Sie erreichen es vom Menü [1.9 - KOMMUNIKATION] aus.

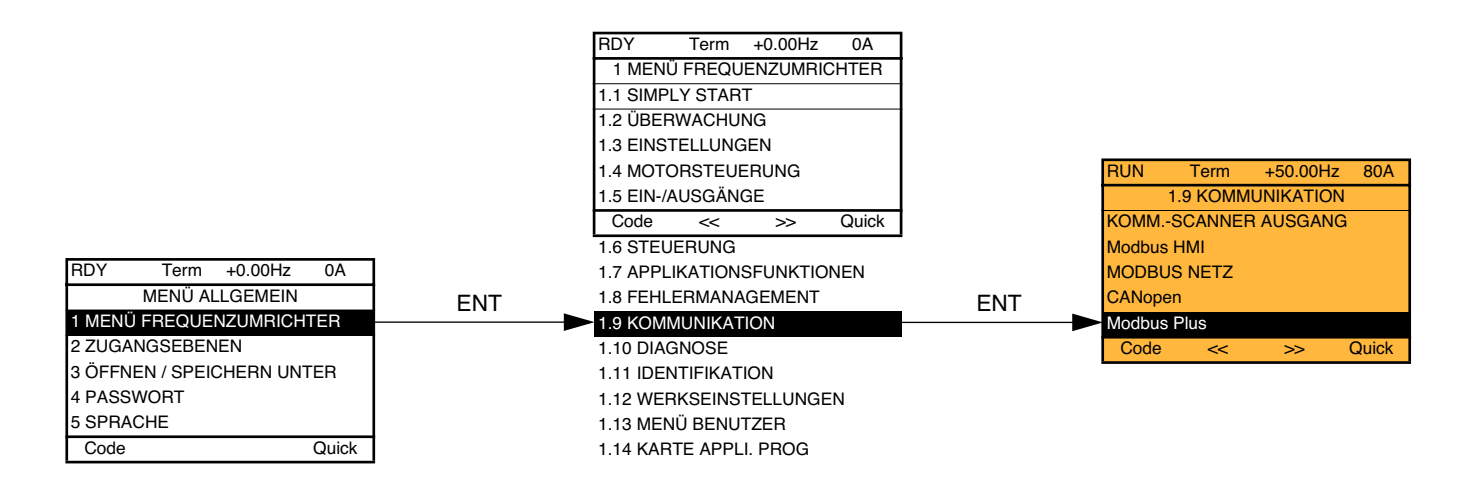

### 6. 2. Zugriff über integriertes Terminal

Das Untermenü (*ПЬР*-) ist hilfreich bei der Konfiguration und Anzeige der Parameter der Modbus Plus Karte. Sie erreichen es vom Menü (*С П П*-) aus.

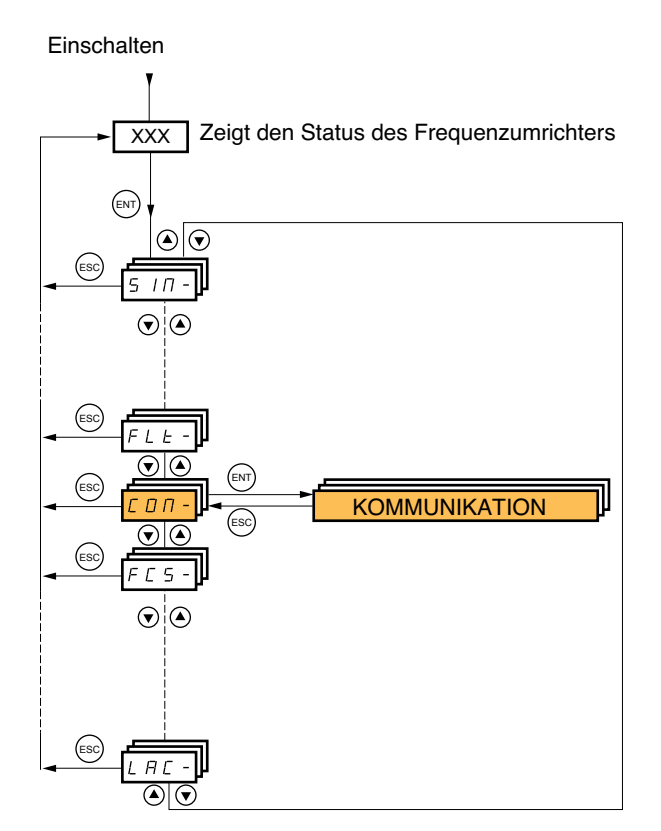

# 6. 3. Modbus Plus-Parameter

| Code                                       | Beschreibung                                                       |                                                                                                    |
|--------------------------------------------|--------------------------------------------------------------------|----------------------------------------------------------------------------------------------------|
|                                            |                                                                    |                                                                                                    |
| (nort)                                     | Modbus Plus-Adres                                                  | 929                                                                                                    |
|                                            |                                                                    | Anzeige (nur Lesen)                                                                                                    |
|                                            | Mögliche Werte:                                                    | 164                                                                                                    |
|                                            | Dieser Parameter err                                               | nöglicht ausschließlich das erneute Einlesen des mit den DIP-Schaltern der Modbus Plus Karte                                                                                       |
|                                            | eingestellten Wertes.                                              |                                                                                                    |
| ( <b>ELP</b> )                             | [Network time out]                                                 |                                                                                                    |
|                                            | Timeout der Komm                                                   | unikationsüberwachung                                                                                                    |
|                                            | Тур:                                                               | Konfiguration (Lesen und Schreiben)                                                                                                    |
|                                            | Mögliche Werte:                                                    | 0,160 s                                                                                                    |
|                                            | Standardwert:                                                      | 10 s                                                                                                    |
|                                            | Einheit:                                                           | 0,1 s                                                                                                    |
|                                            | Dieser Parameter mu                                                | ιβ höher sein als:                                                                                                    |
|                                            | <ul> <li>die maximale Zeits</li> <li>die maximale Zeits</li> </ul> | panne, wanrend der kein Token empfangen wird,<br>panne zwischen zwei Peer Cop Empfangsvorgängen.                                                                                   |
|                                            |                                                                    |                                                                                                    |
| $(\mathbf{P}_{\mathbf{C}}\mathbf{\Gamma})$ | [Peer Cop]                                                         |                                                                                                    |
| ()                                         | Aktivierung des Die                                                | nstes Peer Con                                                                                                    |
|                                            | Tvp:                                                               | Konfiguration (Lesen und Schreiben)                                                                                                    |
|                                            | Mögliche Werte:                                                    | • [Nein] ( $\sigma$ [ ) : Dienst Peer Con gesperrt                                                                                                    |
|                                            | eg.ione trenter                                                    | • [JA] (4 E 5) : Dienst Peer Cop aktiviert                                                                                                    |
|                                            | Standardwert:                                                      |                                                                                                    |
|                                            |                                                                    |                                                                                                    |
| ( <b>~ E G</b> )                           | [Anzahl Register]                                                  |                                                                                                    |
|                                            | Anzani Register des                                                | S Dienstes Peer Cop                                                                                                    |
|                                            | iyp:<br>Mäsliche Werter                                            | Konfiguration (Lesen und Schreiben)                                                                                                    |
|                                            | Mogliche werte:                                                    | 032<br>Im Normalmodus haben die Werte 9 bis 32 keine Funktion.                                                                                                    |
|                                            | Standardwert:                                                      | 0                                                                                                    |
| ( <b>G</b> L <b>b</b> )                    | Global Tx]                                                         |                                                                                                    |
|                                            | Anzahl Register des                                                | s Dienstes Global Data                                                                                                    |
|                                            | Тур:                                                               | Konfiguration (Lesen und Schreiben)                                                                                                    |
|                                            | Mögliche Werte:                                                    | 032                                                                                                    |
|                                            |                                                                    | Im Normalmodus haben die Werte 9 bis 32 keine Funktion.                                                                                                    |
|                                            | Standardwert:                                                      | 0                                                                                                    |
| ( <b>[d</b> n)                             | [Station Steuerung                                                 | ]                                                                                                    |
|                                            | Adresse der Modplu                                                 | us Plus Station, die zur Steuerung des Frequenzumrichters berechtigt ist                                                                                                    |
|                                            | Тур:                                                               | Konfiguration (Lesen und Schreiben)                                                                                                    |
|                                            | Mögliche Werte:                                                    | <ul> <li>0: Der Frequenzumrichter läßt Peer Cops unberücksichtigt.</li> <li>164:Adresse der Modplus Plus Station, die den Frequenzumrichter per Peer Cops steuern darf.</li> </ul> |
|                                            | Standardwert:                                                      | 0                                                                                                    |

### 7.1. Kommunikationsparameter

### Peer Cop

Peer Cops werden als periodische Ausgangsvariablen der SPS verwendet, die den Frequenzumrichter steuert.

Um Peer Cops konfigurieren zu können, müssen Sie zunächst einmal die Anzahl an periodischen Steuerungs- und Einstellvariablen kennen, die für die Applikation erforderlich sind (maximal: 8).

Im Menü [1.9 - KOMMUNIKATION] (C D n -), Untermenü [MODBUS PLUS] (n - P -), sind die folgenden Parameter zu konfigurieren:

| [Peer Cop] ( <b>P r [</b> ) | : [JA] ( <i><b>4</b> E</i> <b>5</b> )               |
|-----------------------------|-----------------------------------------------------|
| [Anzahl Register] ( - E G)  | : Anzahl an Peer Cops für Steuerung und Einstellung |
| [Station Steuerung] (Ldn)   | : Modbus Plus-Adresse der SPS                       |

Wenn der Frequenzumrichter lediglich überwacht wird [Peer Cop] (Pr [) auf den Standardwert [Nein] (n [) einstellen.

### Global Data

Die Global Data werden als periodische Eingangsvariablen der SPS verwendet, die den Umrichter überwacht.

Um Global Data konfigurieren zu können, müssen Sie zunächst einmal die Anzahl an periodischen Überwachungsvariablen kennen, die für die Applikation erforderlich sind (maximal: 8).

Im Menü [1.9 - KOMMUNIKATION] (*C D n* -), Untermenü [MODBUS PLUS] (*n b P* -), sind die folgenden Parameter zu konfigurieren:

[Global TX] (G L b) : Anzahl an Global Data Überwachungsvariablen

Hinweis: Der Frequenzumrichter übernimmt die parametrierten Werte sofort, d.h. er muß nicht aus- und wieder eingeschaltet werden.

# 7. 2. Überwachung - Steuerung

Es sind diverse Konfigurationsmöglichkeiten gegeben; nähere Informationen hierzu entnehmen Sie bitte der Programmieranleitung und dem Parametrierleitfaden.

Nachfolgend sind einige der Konfigurationsmöglichkeiten aufgeführt.

### Steuerung von Modbus Plus im I/O-Profil

Steuersignal und Sollwert kommen vom Modbus Plus. Die Steuerung erfolgt im Profil I/O.

Die nachfolgend aufgeführten Parameter sind zu konfigurieren:

| Parameter                    | Wert          | Bemerkungen                                                |
|------------------------------|---------------|------------------------------------------------------------|
| Profil                       | Profil I/O    | Der Startbefehl wird im Bit 0 des Steuerwortes übertragen. |
| Konfiguration Sollwert 1     | Netzwerkkarte | Der Sollwert kommt vom Modbus Plus.                        |
| Konfiguration Steuersignal 1 | Netzwerkkarte | Das Steuersignal kommt vom Modbus Plus.                    |

Konfiguration über Grafikterminal oder integriertes Terminal:

| Menü                                   | Parameter                        | Wert                           |
|----------------------------------------|----------------------------------|--------------------------------|
| [1.6 - STEUERUNG] ( <i>L   L   -</i> ) | [Profil] ( <i>L</i> H L F)       | [Profil I/O] ( 10)             |
|                                        | [Sollwertkanal 1] (F r I)        | [Komm. Karte] ( n E L )        |
|                                        | [Steuerkanal 1] ( <i>L d I</i> ) | [Komm. Karte] ( <b>n E Ł</b> ) |

### Ansteuerung über Modbus Plus oder Klemmleiste im Profil I/O

Steuersignal und Sollwert kommen beide von Modbus Plus oder von der Klemmleiste. Mit Eingang LI5 der Klemmleiste kann zwischen Modbus Plus und Klemmleiste umgeschaltet werden. Die Steuerung erfolgt im Profil I/O.

Die nachfolgend aufgeführten Parameter sind zu konfigurieren:

| Parameter                    | Wert                          | Bemerkungen                                                           |
|------------------------------|-------------------------------|-----------------------------------------------------------------------|
| Profil                       | Profil I/O                    | Der Startbefehl wird im Bit 0 des Steuerwortes übertragen.            |
| Konfiguration Sollwert 1     | Netzwerkkarte                 | Der Sollwert 1 kommt vom Modbus Plus.                                 |
| Konfiguration Sollwert 1B    | Analogeing. 1 der Klemmleiste | Der Sollwert 1B wird vom Eingang Al1 der Klemmleiste bereit gestellt. |
| Sollwertumschaltung          | Eingang LI5                   | Der Eingang LI5 schaltet den Sollwert um (1 $\leftrightarrow$ 1B).    |
| Konfiguration Steuersignal 1 | Netzwerkkarte                 | Das Steuersignal 1 kommt von Modbus Plus.                             |
| Konfiguration Steuersignal 2 | Klemmleiste                   | Das Steuersignal 2 kommt von der Klemmleiste.                         |
| Steuersignalumschaltung      | Eingang LI5                   | Der Eingang LI5 schaltet das Steuersignal um.                         |

Hinweis: Der Sollwert 1B ist mit denjenigen Funktionen verbunden (Summe, PID usw.), die auch nach erfolgter Umschaltung aktiviert bleiben.

Konfiguration über Grafikterminal oder integriertes Terminal:

| Menü                                                            | Parameter                                 | Standard-                       |
|-----------------------------------------------------------------|-------------------------------------------|---------------------------------|
| [1.6 - STEUERUNG] ( <b>[                                   </b> | [Profil] ( <b><i>L</i> H <i>L</i> F</b> ) | [Profil I/O] ( <b>/ 0</b> )     |
|                                                                 | [Sollwertkanal 1] (F r I)                 | [Komm. Karte] ( <b>~ E Ł</b> )  |
|                                                                 | [Steuerkanal 1] ( C d I)                  | [Komm. Karte] ( <b>~ E Ł</b> )  |
|                                                                 | [Steuerkanal 2] ( <b>[ d 2</b> )          | [Klemmleisten] ( <i>E E r</i> ) |
|                                                                 | [Umschalt. Strg.] ( <i>L L</i> 5)         | [LI5] ( <i>L I</i> <b>5</b> )   |
| [1.7 APPL. FUNKTION] ( <b>F U n -</b> )                         | [Sollwertkanal 1B] (F r Ib)               | [Sollw.Al1] ( <i>R I I</i> )    |
| [UMSCHALT. SOLLW.]                                              | [Umschalt. Sollw. 1B] (r [ b)             | [LI5] ( <i>L I</i> <b>5</b> )   |

### Ansteuerung über Modbus Plus im Drivecom-Profil

Steuersignal und Sollwert kommen vom Modbus Plus. Die Steuerung erfolgt im Drivecom-Profil.

Die nachfolgend aufgeführten Parameter sind zu konfigurieren:

| Parameter                | Wert                                    | Bemerkungen                                                                                                    |
|--------------------------|-----------------------------------------|----------------------------------------------------------------------------------------------------|
| Profil                   | Drivecom-Profil, nicht getrennter Modus | Die Startbefehle werden gemäß Drivecom-Profil abgewickelt, Steuersignal und Sollwert kommen von demselben Kanal. |
| Konfiguration Sollwert 1 | Netzwerkkarte                           | Das Steuersignal kommt vom Modbus Plus.                                                                          |

Konfiguration über Grafikterminal oder integriertes Terminal:

| Menü                                       | Parameter                  | Wert                                         |
|--------------------------------------------|----------------------------|----------------------------------------------|
| [1.6 - STEUERUNG] ( <b><i>L</i> + L</b> -) | [Profil] ( <i>L</i> H L F) | [Nicht getrennt] (5 / 17) (Werkseinstellung) |
|                                            | [Sollwertkanal 1] (Fr I)   | [Komm. Karte] ( <b>n E Ł</b> )               |

### Ansteuerung über Modbus Plus oder Klemmleiste im Drivecom-Profil

Steuersignal und Sollwert kommen beide von Modbus Plus oder von der Klemmleiste. Mit Eingang LI5 der Klemmleiste kann zwischen Modbus Plus und Klemmleiste umgeschaltet werden. Die Steuerung erfolgt im Drivecom-Profil.

Die nachfolgend aufgeführten Parameter sind zu konfigurieren:

| Parameter                | Wert                                       | Bemerkungen                                                                                                    |
|--------------------------|--------------------------------------------|----------------------------------------------------------------------------------------------------|
| Profil                   | Drivecom-Profil, nicht getrennter<br>Modus | Die Startbefehle werden gemäß Drivecom-Profil abgewickelt,<br>Steuersignal und Sollwert kommen von demselben Kanal. |
| Konfiguration Sollwert 1 | Netzwerkkarte                              | Der Sollwert 1 kommt vom Modbus Plus.                                                                               |
| Konfiguration Sollwert 2 | Analogeingang 1 der Klemmleiste            | Der Sollwert 2 wird vom Eingang Al1 der Klemmleiste bereit gestellt.                                                |
| Sollwertumschaltung      | Eingang LI5                                | Der Eingang LI5 schaltet den Sollwert (1 $\leftrightarrow$ 2) und die Steuerung um.                                 |

Hinweis: Der Sollwert 2 ist unmittelbar auf die Sollwertbegrenzung des Umrichters aufgeschaltet. Nach dem Umschalten sind die auf den Sollwert einwirkenden Funktionen (Summe, PID usw.) gesperrt.

Konfiguration über Grafikterminal oder integriertes Terminal:

| Menü                                                            | Parameter                                 | Wert                         |
|-----------------------------------------------------------------|-------------------------------------------|------------------------------|
| [1.6 - STEUERUNG] ( <i>L                                   </i> | [Profil] ( <b><i>L</i> H <i>L</i> F</b> ) | [Nicht getrennt] (5 / 17)    |
|                                                                 | [Sollwertkanal 1] (F r I)                 | [Komm. Karte] ( n E Ł )      |
|                                                                 | [Sollwertkanal 2] (F r 2)                 | [Sollw.Al1] ( <i>F I I</i> ) |
|                                                                 | [Umschalt. Sollw. 2] (r F [)              | [LI5] ( <i>L</i> / 5)        |

### ■ Steuerung gemäß Drivecom-Profil über Modbus Plus und Sollwertumschaltung über Klemmleiste

Das Steuersignal kommt vom Modbus Plus.

Der Sollwert kommt entweder vom Modbus Plus oder von der Klemmleiste. Mit Eingang LI5 der Klemmleiste kann der Sollwert von Modbus Plus auf Klemmleiste und umgekehrt umgeschaltet werden.

Die Steuerung erfolgt im Drivecom-Profil.

Die nachfolgend aufgeführten Parameter sind zu konfigurieren:

| Parameter                    | Wert                                 | Bemerkungen                                                                                                    |
|------------------------------|--------------------------------------|----------------------------------------------------------------------------------------------------|
| Profil                       | Drivecom-Profil, getrennter<br>Modus | Die Steuersignale werden gemäß Drivecom-Profil abgewickelt; das<br>Steuersignal und der Sollwert können von verschiedenen Kanälen kommen. |
| Konfiguration Sollwert 1     | Netzwerkkarte                        | Der Sollwert 1 kommt vom Modbus Plus.                                                                                                    |
| Konfiguration Sollwert 1B    | Analogeingang 1 der<br>Klemmleiste   | Der Sollwert 1B wird vom Eingang Al1 der Klemmleiste bereit gestellt.                                                                     |
| Sollwertumschaltung          | Eingang LI5                          | Der Eingang LI5 schaltet den Sollwert um (1 $\leftrightarrow$ 1B).                                                                        |
| Konfiguration Steuersignal 1 | Netzwerkkarte                        | Das Steuersignal 1 kommt von Modbus Plus.                                                                                                 |
| Steuersignalumschaltung      | Kanal 1                              | Kanal 1 ist der Steuerkanal.                                                                                                    |

Hinweis: Der Sollwert 1B ist mit denjenigen Funktionen verbunden (Summe, PID usw.), die auch nach erfolgter Umschaltung aktiviert bleiben.

Konfiguration über Grafikterminal oder integriertes Terminal:

| Menü                                    | Parameter                               | Standard-                          |
|-----------------------------------------|-----------------------------------------|------------------------------------|
| [1.6 - STEUERUNG] ( <i>L L -</i> )      | [Profil] ( <i>L</i> H L F)              | [Getrennt] ( <b>5</b> <i>E P</i> ) |
|                                         | [Sollwertkanal 1] (F r I)               | [Komm. Karte] ( n E L )            |
|                                         | [Steuerkanal 1] ( C d I)                | [Komm. Karte] ( <b>n E Ł</b> )     |
|                                         | [Umschalt. Strg.] ( <i>L</i> <b>5</b> ) | [Kanal 1 akt] ( <b>[ d  </b> )     |
| [1.7 APPL. FUNKTION] ( <b>F U</b> n - ) | [Sollwertkanal 1B] (F r Ib)             | [Sollw.Al1] ( <i>R I I</i> )       |
| [UMSCHALT. SOLLW.]                      | [Umschalt. Sollw. 1B] (r [b)            | [LI5] ( <i>L</i> / 5)              |

### 7. 3. Kommunikationsscanner

Die Auswahl der per Peer Cop und Global Data ausgetauschten Variablen erfolgt über die Konfiguration des Kommunikationsscanners.

Die 8 periodischen Peer Cop Ausgangsvariablen werden mit den folgenden 8 Parametern zugewiesen [Adr. Scan. Oute] (n [Re). Die entsprechende Konfiguration per Grafikterminal erfolgt über das Menü [1.9 - KOMMUNIKATION] ([ 0 n - ) und das Untermenü [KOMM.-SCANNER AUSGANG] (0 5 -).

Die 8 periodischen Global Data Eingangsvariablen werden mit den folgenden 8 Parametern zugewiesen [Adr. Scan. In•] (n n R•). Die entsprechende Konfiguration per Grafikterminal erfolgt über das Menü [1.9 - KOMMUNIKATION] (L D n -) und das Untermenü [KOMM.-SCANNER EINGANG] (L 5 -).

Eingabe der logischen Parameteradresse (siehe Parametrierleitfaden).

Wenn ein Parameter [Adr. Ine] (n [ Re) den Wert Null hat, wird die entsprechende periodische Variable vom Umrichter nicht verwendet. Scan. Oute] (n II Re) oder [Adr. Scan.]

Die genannten 16 Zuweisungsparameter sind in den nachfolgenden Tabellen beschrieben:

| Parameterbezeichnung                 | Ausgangsvariable | Standardzuweisung       |
|--------------------------------------|------------------|-------------------------|
| [Adr. Scan. Out1] ( <b>n [ Я</b> ])  | Peer Cop 1       | Steuerwort (CMD)        |
| [Adr. Scan. Out2] ( <b>n [ Я 2</b> ) | Peer Cop 2       | Drehzahlsollwert (LFRD) |
| [Adr. Scan. Out3] ( <b>n [ Я 3</b> ) | Peer Cop 3       | Nicht verwendet         |
| [Adr. Scan. Out4] ( <b>n [ Я 4</b> ) | Peer Cop 4       | Nicht verwendet         |
| [Adr. Scan. Out5] ( <b>n [ Я 5</b> ) | Peer Cop 5       | Nicht verwendet         |
| [Adr. Scan. Out6] ( <b>~ [ Я Б</b> ) | Peer Cop 6       | Nicht verwendet         |
| [Adr. Scan. Out7] ( <b>n [ Я 7</b> ) | Peer Cop 7       | Nicht verwendet         |
| [Adr. Scan. Out8] ( <b>~ [ 7 8</b> ) | Peer Cop 8       | Nicht verwendet         |

Die Anzahl der in den Peer Cop Variablen zugewiesenen Parameter muß mit dem Parameter [Anzahl Register] (r E G) übereinstimmen.

| Parameterbezeichnung                                                                                                    | Eingangsvariable | Standardzuweisung       |
|----------------------------------------------------------------------------------------------------|------------------|-------------------------|
| [Adr. Scan. IN1] ( ¬ П Я I)                                                                                                    | Global Data 1    | Statuswort (ETA)        |
| [Adr. Scan. IN2] ( ¬ П Я 2)                                                                                                    | Global Data 2    | Ausgangsdrehzahl (RFRD) |
| [Adr. Scan. IN3] ( <b> 17 7</b> 7)                                                                                                    | Global Data 3    | Nicht verwendet         |
| [Adr. Scan. IN4] ( <b> П Я Ч</b> )                                                                                                    | Global Data 4    | Nicht verwendet         |
| [Adr. Scan. IN5] ( <b> 17 7</b> 7 7 7 7 7                                                                                                    | Global Data 5    | Nicht verwendet         |
| [Adr. Scan. IN6] ( <b> П Я Б</b> )                                                                                                    | Global Data 6    | Nicht verwendet         |
| [Adr. Scan. IN7] ( ¬ П Я 7)                                                                                                    | Global Data 7    | Nicht verwendet         |
| [Adr. Scan. IN8] ( <b> 17 17 17</b> 17 17 | Global Data 8    | Nicht verwendet         |

Die Anzahl der in den Global Data Variablen zugewiesenen Parameter muß mit dem Parameter [Global TX] (*L L*) übereinstimmen.

#### Beispiel für Konfiguration am Grafikterminal:

| RDY       | NET   | +0.0      | 0Hz   | 0A   |
|-----------|-------|-----------|-------|------|
| K         | OMMSC | ANNER EII | NGANG |      |
| Adr. Scan | . In1 | :         |       | 3201 |
| Adr. Scan | . In2 | :         |       | 8604 |
| Adr. Scan | . In3 | :         |       | 0    |
| Adr. Scan | . In4 | :         |       | 0    |
| Adr. Scan | . In5 | :         |       | 0    |
| Code      |       |           | Quick |      |
| Adr. Scan | . In6 | :         |       | 0    |
| Adr. Scan | . In7 | :         |       | 0    |
| Adr. Scan | . In8 | :         |       | 0    |

| RDY       | NET  | +0.00H     | lz O  | A            |
|-----------|------|------------|-------|--------------|
| КС        | MMSC | ANNER AUSO | BANG  |              |
| Adr. Scan | Out1 | :          | 8     | 501          |
| Adr. Scan | Out2 | :          | 8     | 602          |
| Adr. Scan | Out3 | :          |       | 0            |
| Adr. Scan | Out4 | :          |       | 0            |
| Adr. Scan | Out5 | :          |       | 0            |
| Code      |      |            | Quick | $\checkmark$ |
| Adr. Scan | Out6 | :          |       | 0            |
| Adr. Scan | Out7 | :          |       | 0            |
| Adr. Scan | Out8 | :          |       | 0            |

#### Hinweis:

Änderungen an den Parametern [Adr. Scan. Oute] (n [ Re) oder [Adr. Scan. Ine] (n I Re) müssen bei stehendem Motor durchgeführt werden. Das SPS-Programm muß aktualisiert werden, damit die vorgenommen Änderungen auch berücksichtigt werden.

### Peer Cop- und Global Data-Konfigurationsbeispiel

Es sind die folgenden periodischen Peer Cop und Global Data Variablen zu konfigurieren:

| Ausgangsvariable | Betroffener Parameter   |
|------------------|-------------------------|
| Peer Cop 1       | Steuerwort ( [ ] d)     |
| Peer Cop 2       | Drehzahlsollwert (LFrd) |
| Peer Cop 3       | Hochlauframpe (A C C)   |
| Peer Cop 4       | Auslauframpe ( d E C )  |
| Peer Cop 5       | _                       |
| Peer Cop 6       | _                       |
| Peer Cop 7       | _                       |
| Peer Cop 8       | _                       |

| Eingangsvariable | Betroffener Parameter                                           |
|------------------|-----------------------------------------------------------------|
| Global Data 1    | Statuswort (E E R)                                              |
| Global Data 2    | Ausgangsdrehzahl (r F r d)                                      |
| Global Data 3    | Drehzahlsollwert vor Rampe (F r H d)                            |
| Global Data 4    | Abbild der logischen Eingänge ( 1L 1r)                          |
| Global Data 5    | Physikalisches Abbild von Analogeingang<br>1 ( <i>F I I C</i> ) |
| Global Data 6    | Physikalisches Abbild von Analogeingang<br>2 (R I 2 C)          |
| Global Data 7    | _                                                               |
| Global Data 8    | _                                                               |

Erforderliche Konfiguration:

| Eingänge des<br>Kommunikationsscanners | Logische Adresse des<br>Parameters |
|----------------------------------------|------------------------------------|
| [Adr. Scan. Out1] ( <b>~ [ / / /</b> ) | 8501                               |
| [Adr. Scan. Out2] ( <b>~ [ ? ?</b> )   | 8602                               |
| [Adr. Scan. Out3] ( <b>~ [ Я 3</b> )   | 9001                               |
| [Adr. Scan. Out4] ( <b>~ [ Я 4</b> )   | 9002                               |
| [Adr. Scan. Out5] ( <b>~ [ Я 5</b> )   | 0                                  |
| [Adr. Scan. Out6] ( <b>~ [ # 6</b> )   | 0                                  |
| [Adr. Scan. Out7] ( <b>~ [ Я 7</b> )   | 0                                  |
| [Adr. Scan. Out8] ( <b>~ [ # 8</b> )   | 0                                  |

| Ausgänge des<br>Kommunikationsscanners                                                                                                    | Logische Adresse des<br>Parameters |
|----------------------------------------------------------------------------------------------------|------------------------------------|
| [Adr. Scan. IN1] ( ¬ П Я I)                                                                                                    | 3201                               |
| [Adr. Scan. IN2] ( <b> ( ( ( ( ( ( ( </b>                                                                                                    | 8604                               |
| [Adr. Scan. IN3] ( <b> ( ( ( ( ( ( ( </b>                                                                                                    | 8605                               |
| [Adr. Scan. IN4] ( <b> 17 17 17</b> 17 17 | 5202                               |
| [Adr. Scan. IN5] ( <b> 17 R 5</b> )                                                                                                    | 5242                               |
| [Adr. Scan. IN6] ( <b> 17 8 6</b> )                                                                                                    | 5243                               |
| [Adr. Scan. IN7] ( <b> 17 R 7</b> )                                                                                                    | 0                                  |
| [Adr. Scan. IN8] ( <b>- I I I B</b> )                                                                                                    | 0                                  |

 $[\operatorname{Peer} \operatorname{Cop}](Pr C) = [JA](YES),$ 

[Anzahl Register] (r E L) = 4 (5, 6, 7 oder 8 sind ebenfalls möglich),

[Global TX] (L L) = 6 (7 und 8 sind ebenfalls möglich),

## 7. 4. Kommunikationsfehler

Wenn der Umrichter während einer vordefinierten Zeitspanne (Timeout) keinen Datenverkehr auf dem Netz feststellt, wird ein Modbus Plus Fehler ausgelöst.

Als Aktivitätsverlust interpretiert die Karte:

- · Fehlen des zyklischen Tokens,
- · Ausbleibende Aktualisierung der Peer Cops,
- Ausbleibende Modbus-Meldungen.

Der "Timeout" kann am Grafikterminal oder integrierten Terminal im Menü [1.9 KOMMUNIKATION]

(COR-), Untermenü [Modbus Plus] (R b P -) mit Hilfe des Parameters [Netzwerk time out] (E L P) auf Werte zwischen 0,1 s und 60 s eingestellt werden. Der Standardwert ist 10 s.

Code

Quick

Sie können ebenfalls konfigurieren, wie sich der Umrichter im Falle eines Kommunikationsfehlers auf dem Modbus Plus verhalten soll.

|                                                                                                    | A second second s |           |      |        |         |
|----------------------------------------------------------------------------------------------------|----------------------------------------------------------------------------------------------------|-----------|------|--------|---------|
|                                                                                                    | RDY                                                                                                    | NET       | +0.  | 00Hz   | 0A      |
|                                                                                                    | MANAGEMEN                                                                                                    |           | KOMN | IFEHLE | 2       |
|                                                                                                    | Netzmana                                                                                                    | agement   | :    | Freier | Auslauf |
| Hierzu kann das Grafikterminal oder das integrierte Terminal verwendet<br>werden; die Konfiguration erfolgt im Menü ([1.8 - FEHLERMANAGEMENT]<br>(FL + -) Untermenü [MANAGEMENT KOMM - FEHLER] (FL -) über | Manager<br>CANopen                                                                                                    | nent<br>1 | :    | Freier | Auslauf |
| den Parameter [Netzmanagement] ( $L L L$ ).                                                                                                    | Managem                                                                                                    | nent Mdb  | :    | Freier | Auslauf |
|                                                                                                    |                                                                                                    |           |      |        |         |

Die folgenden Parameterwerte für [Netzmanagement] (*L L*) lösen einen Umrichterfehler [Netz-KOMM.] (*L n F*) aus:

| Wert                                   | Bedeutung                                      |
|----------------------------------------|------------------------------------------------|
| [Freier Auslauf] ( <b>J R</b> )        | Anhalten im freien Auslauf (Werkseinstellung). |
| [Anhalten auf Rampe]<br>( <b>ΓΠΡ</b> ) | Anhalten gemäß Auslauframpe.                   |
| [Schnellhalt] (F 5 L)                  | Schnellhalt.                                   |
| [DC-Bremsung] (d[)                     | Anhalten mit Gleichstromeinspeisung.           |

Die folgenden Parameterwerte für [Netzmanagement] (*L L L*) lösen keinen Umrichterfehler aus:

| Wert                                   | Bedeutung                                                                                                    |
|----------------------------------------|----------------------------------------------------------------------------------------------------|
| [Fehl. ignoriert] ( n D)               | Der Fehler wird ignoriert.                                                                                                    |
| [Gemäß STT] ( <b>5 Ł Ł</b> )           | Anhalten gemäß der Konfiguration [Anhalteart] (5 L L).                                                                                    |
| [v Rückfall] (L F F)                   | Wechsel auf Rückfallgeschwindigkeit und Beibehaltung, solange der Fehler ansteht und der Startbefehl nicht widerrufen wird.               |
| [Aktiv beibehalten]<br>( <i>r</i> L 5) | Solange der Fehler ansteht und der Startbefehl nicht widerrufen wird, behält der Umrichter die zum Fehlerzeitpunkt gegebene Drehzahl bei. |

Die Rückfallgeschwindigkeit kann im Menü [1.8 - FEHLERMANAGEMENT] (F L Ł -) mit dem Parameter[v Rückfall] (L F F) programmiert werden).

# 7. 5. Überwachte Parameter

Im Menü [1.2 - ÜBERWACHUNG], Untermenü [KOMM.-IMAGE] des Grafikterminals können Sie bis zu 4 Parameter auswählen, deren Werte dann angezeigt werden.

Die Auswahl erfolgt über [6 - MENÜ ÜBERWACHUNG], Untermenü [6.3 - KONFIG. KOMM.-IMAGE].

Für jeden Parameter [AUSW. WORT 1]...[AUSW. WORT 4] kann die logische Adresse ausgewählt werden. Durch Auswahl der Adresse Null kann die Funktion deaktiviert werden.

Im hier dargestellten Beispiel werden folgende Wörter überwacht:

- Parameter 1 = Motorstrom (L L r): logische Adresse 3204; Dezimalformat mit Vorzeichen,
- Parameter 2 = Motordrehmoment (*D L r*): Logische Adresse 3205; Dezimalformat mit Vorzeichen,
- Parameter 3 = Letzter aufgetretener Fehler (*L F L*): Logische Adresse 7121; Hexadezimalformat,
- Deaktivierte Parameter: W0-Adresse; Format f
  ür St
  örung: Hexadezimalformat.

| RDY     | NET      | +0.00Hz  |       | 0A           |
|---------|----------|----------|-------|--------------|
| 6.      | 3 KONFIG | . KOMMII | MAGE. |              |
| AUSW. W | ORT 1    | :        |       | 3204         |
| FORMAT  | 1        | :        | ,     | Vorz.        |
| AUSW. W | ORT 2    | :        |       | 3205         |
| FORMAT  | 2        | :        |       | Vorz.        |
| AUSW. W | ORT 3    | :        |       | 7121         |
| Code    |          |          | Quick | $\checkmark$ |
| FORMAT  | 3        | :        |       | Hexa         |
| AUSW. W | ORT 4    | :        |       | 0            |
| FORMAT  | 4        | :        |       | Hexa         |

Jedem der überwachten Wörter kann eines der nachfolgenden drei Anzeigeformate zugewiesen werden:

| Format                      | Bereich       | Anzeige am Terminal |
|-----------------------------|---------------|---------------------|
| Hexadezimal                 | 0000FFFF      | [Hexa]              |
| Dezimalwert mit Vorzeichen  | -32 76732 767 | [Vorz.]             |
| Dezimalwert ohne Vorzeichen | 065 535       | [Ohne Vorz.]        |

# 8. 1. Überprüfung der Adresse

Am Grafikterminal oder integrierten Terminal können Sie die Adresse im Menü [1.9 - KOMMUNIKATION] (*L* 0 *n* - ), Untermenü [MODBUS PLUS] (*n b P* - ), Parameter [Adresse] (*R d r L*) kontrollieren.

## 8. 2. Anzeige-LEDs

Die Modbus Plus-Karte ist mit einer Anzeige LED ausgestattet, die durch das Sichtfenster in der Abdeckung des Frequenzumrichters an der Position 2.1 erkennbar ist.

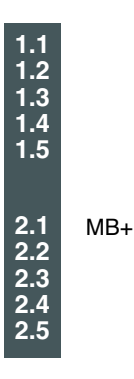

In der nachstehenden Tabelle werden die verschiedenen Zustände der LED erläutert:

| Status der LED 2.1                          | Bedeutung                                                                                                    |  |  |
|---------------------------------------------|----------------------------------------------------------------------------------------------------|--|--|
| Aus                                         | Internes Problem der Modbus Plus Karte, das zum Fehler [interne KommVerb.] ( <i>I L F</i> ) geführt hat.                                                                                                    |  |  |
| Blinkt langsam<br>(1 Blinken/s)             | <b>ÜBERWACHUNGSVERBINDUNG</b><br>Nach dem Einschalten oder nach dem Verlassen des Zustands "4 Blinktakte gefolgt von einer<br>Pause" überwacht die Karte das Netz und erstellt eine Tabelle der aktiven Knoten, die ein Token<br>zurück behalten.<br>Nach 8 Sekunden versucht die Karte in den normalen Betriebszustand zu wechseln<br>(Kennzeichnung durch 6 Blinktakte/s). |  |  |
| Schnelles Blinken<br>(6 Blinktakte/s)       | <b>TOKEN OK</b><br>Das Token läuft normal über den Bus und wird von der Karte einmal pro Umlauf empfangen.                                                                                                    |  |  |
| 2malige Blinken gefolgt von einer<br>Pause  | TOKEN NICHT ERHALTEN<br>Das Token durchläuft andere Knoten, wird von der Karte aber nicht empfangen.                                                                                                    |  |  |
| 3maliges Blinken gefolgt von einer<br>Pause | EINZIGE STATION<br>Das Netz hat nur einen einzigen Knoten oder die Verbindung ist verloren gegangen.                                                                                                    |  |  |
| 4maliges Blinken gefolgt von einer<br>Pause | DOPPELTE STATION<br>Die Adresse der Karte wird von einem anderen Knoten genutzt.<br>Die Karte muß neu konfiguriert werden oder der andere Knoten muß vom Netz genommen<br>werden.                                                                                                    |  |  |

# 8. 3. Überwachung - Steuerung

Nur am Grafikterminal können Sie sich mit Hilfe des Menüs [1.2 - ÜBERWACHUNG], Untermenü [KOMM. IMAGE] Diagnosedaten über die per Modbus Plus abgewickelten Überwachungs- und Steuerungsfunktionen zwischen Frequenzumrichter und SPS anzeigen lassen:

| aktiver Steuerkanal                                                                                 | \ |                 |           |          |                     |
|----------------------------------------------------------------------------------------------------|---|-----------------|-----------|----------|---------------------|
| Wert des verwendeten Steuerworts<br>zur Ansteuerung des Frequenzumrichters<br>(als Hexadezimalwert) |   |                 |           |          |                     |
| aktiver Sollwertkanal                                                                               |   |                 |           |          |                     |
| Drehzahlsollwert                                                                                    |   | RUN             | NET       | +50.00Hz | 80A                 |
| (Einneil 0, 1 Hz) zur Steuerung des Frequenzumnchters                                               |   |                 | KOIVIIVI. |          |                     |
| Wert des Statusworts                                                                                |   | Steuerkanal     |           | :        | KOMM<br>Karte       |
| (als Hexadezimalwert)                                                                               |   | StrgWert        |           | :        | 000F <sub>Hex</sub> |
| Wert der vier benutzerseitig zur<br>Überwachung ausgewählten Wörter.                                |   | Aktiver Sollw.  | -Kanal    | :        | KOMM<br>Karte       |
| Die Adresse und das Anzeigeformat dieser Parameter<br>können im Menü                                |   | Frequenzsoll    | wert      | :        | 500.0 <sub>Hz</sub> |
| [6 - MENÜ ÜBERWACHUNG],                                                                             | < | Statuswort      |           | :        | 8627 <sub>Hex</sub> |
| Untermenü [6.3 - KONFIG. KOMMIMAGE]<br>konfiguriert werden                                          |   | Code            |           | C        |                     |
| (siehe Abschnitt "Konfiguration" auf der Seite 20).                                                 |   | W3204           |           | :        | 53                  |
| - die Überwachungsfunktion deaktiviert ist                                                          |   | W3205           |           | :        | 725                 |
| <ul> <li>Adresse gleich W0),</li> <li>der Parameter geschützt ist.</li> </ul>                       |   | W7132           |           | :        | 0000 <sub>Hex</sub> |
| - der Parameter unbekannt ist (z.B.: W3200).                                                        | - | W0              |           | :        | Hex                 |
| Global Data Werte                                                                                   |   | KOMM. SCAI      | NNER IN   |          |                     |
| Peer Cop Werte                                                                                      | * | KOMMSCAI<br>OUT | NNER      |          |                     |
|                                                                                                    |   | IMAGE STRO      | aWORT     |          |                     |
| Steuerwort vom Modbus Plus                                                                          |   | IMAGE FREQ      | . SOLLW.  |          |                     |
| [Strg. KOMMKarte] (LII d J)                                                                         |   | DIAG MODB       | US NETZ   |          |                     |
| Drobzableallwort vom Madbue Plue                                                                    |   | DIAG MODB       | US HMI    |          |                     |
| [Sollw. KOMM-Karte] (L F r 3)                                                                       |   | IMAGE CANC      | open      |          |                     |
|                                                                                                    |   |                 |           |          |                     |

### 8.4. Kommunikationsscanner

Am Grafikterminal im Menü [1.2 - ÜBERWACHUNG] ( 5 U P - ), Untermenü [KOMM.-IMAGE] (CMM.] ( [ П П - ),

- können Sie sich mit Hilfe des Untermenüs [KOMM. SCANNER IN] ( 15 R -) den Standardwert der 8 Global Data Einträge anzeigen lassen: Eingangsvariable des Kommunikationsscanners [Val COM SCAN IN•] (  $\Pi \Pi \bullet$ ). können Sie sich mit Hilfe des Untermenüs [KOMM.-SCANNER OUT] (  $\Pi 5 R$  -) den Standardwert der 8 Peer Cops anzeigen lassen: Ausgangsvariable des Kommunikationsscanners [Val COM. SCAN OUT•] ( $\Pi C \bullet$ ). \_

| Eingangsvariable | Scannerparameter         | Ausgangsvariable | Scannerparameter          |
|------------------|--------------------------|------------------|---------------------------|
| Global Data 1    | [Val Com Scan In1] (NM1) | Peer Cop 1       | [Val Com Scan out1] (NC1) |
| Global Data 2    | [Val Com Scan In2] (NM2) | Peer Cop 2       | [Val Com Scan out2] (NC2) |
| Global Data 3    | [Val Com Scan In3] (NM3) | Peer Cop 3       | [Val Com Scan out3] (NC3) |
| Global Data 4    | [Val Com Scan In4] (NM4) | Peer Cop 4       | [Val Com Scan out4] (NC4) |
| Global Data 5    | [Val Com Scan In5] (NM5) | Peer Cop 5       | [Val Com Scan out5] (NC5) |
| Global Data 6    | [Val Com Scan In6] (NM6) | Peer Cop 6       | [Val Com Scan out6] (NC6) |
| Global Data 7    | [Val Com Scan In7] (NM7) | Peer Cop 7       | [Val Com Scan out7] (NC7) |
| Global Data 8    | [Val Com Scan In8] (NM8) | Peer Cop 8       | [Val Com Scan out8] (NC8) |

Eine Beschreibung zur Konfiguration dieser periodischen Parameter finden Sie im Abschnitt "Konfiguration".

#### **Beispiel:**

| RUN     | NET            | +50. | 00Hz | 80A   |  |  |
|---------|----------------|------|------|-------|--|--|
|         | KOMMSCANNER IN |      |      |       |  |  |
| Val Com | Scan In1       | :    |      | 34359 |  |  |
| Val Com | Scan In2       | :    |      | 600   |  |  |
| Val Com | Scan In3       | :    |      | 0     |  |  |
| Val Com | Scan In4       | :    |      | 0     |  |  |
| Val Com | Scan In5       | :    |      | 0     |  |  |
| Code    | ;              |      | Qu   | ick 🗸 |  |  |
| Val Com | Scan In6       | :    |      | 0     |  |  |
| Val Com | Scan In7       | :    |      | 0     |  |  |
| Val Com | Scan In8       | :    |      | 0     |  |  |

| RUN     | NET       | +50.00    | Hz 8  | 80A          |
|---------|-----------|-----------|-------|--------------|
|         | KOMM. S   | CANNER OU | JT    |              |
| Val Com | Scan out1 | :         |       | 15           |
| Val Com | Scan out2 | :         |       | 598          |
| Val Com | Scan out3 | :         |       | 0            |
| Val Com | Scan out4 | :         |       | 0            |
| Val Com | Scan out5 | :         |       | 0            |
| Code    | e         |           | Quick | $\checkmark$ |
| Val Com | Scan out6 | :         |       | 0            |
| Val Com | Scan out7 | :         |       | 0            |
| Val Com | Scan out8 | :         |       | 0            |

In diesem Beispiel werden nur die ersten beiden Parameter konfiguriert (Standardzuweisung).

| [Val Com Scan In1]  | = [34343] | Statuswort = 34359 = 16#8637 | <b>→</b> | Drivecom-Statu<br>Linkslauf, Drehz |
|---------------------|-----------|------------------------------|----------|------------------------------------|
| [Val Com Scan In2]  | = [600]   | Ausgangsdrehzahl = 600       | →        | 600 U/Min                          |
| [Val Com Scan out1] | = [15]    | Steuerwort = 15 = 16#000F    | →        | Befehl "Betrieb                    |
| [Val Com Scan out2] | = [598]   | Drehzahlsollwert = 600       | <b>→</b> | 598 U/Min                          |

- is "Betrieb freigegeben", zahl erreicht.
- freigeben" (Start).

### 8. 5. Kommunikationsfehler

Modbus Plus-Störungen werden durch die LED der Modbus Plus-Karte angezeigt.

Wenn Modbus Plus das Steuersignal oder den Sollwert bereit stellt, wird im Falle einer Modbus Plus-Störung gemäß der werkseitigen Einstellung ein rücksetzbarer Umrichterfehler ausgelöst [KOMM.-Netz] ( $\Gamma n F$ ), der das Anhalten im freien Auslauf bewirkt.

Eine detaillierte Beschreibung des Kommunikationsfehlermanagements finden Sie im Parametrierleitfaden im Abschnitt "Kommunikationsüberwachung":

- Nach erfolgter Initialisierung (Einschalten) kontrolliert der Frequenzumrichter, ob zumindest einer der Steuer- oder Sollwertparameter einmal über Modbus Plus geschrieben worden ist.
- Wenn dann ein Kommunikationsfehler auf dem Modbus Plus-Bus auftritt, verhält sich der Umrichter entsprechend seiner Konfiguration (Störung, Halten, Rückfallgeschwindigkeit usw.).

Sie können das Verhalten des Umrichters bei einer Modbus Plus-Störung ändern (siehe hierzu den Abschnitt Konfiguration):

- Fehler Frequenzumrichter [Komm.-Netz] (L r, F) oder [Extern über Komm.] (E P F 2) (Anhalten im freien Auslauf, Anhalten auf Rampe, Schnellhalt oder Anhalten mit Gleichstromeinspeisung),
- Kein Fehler des Frequenzumrichter (Anhalten, Aktiv beibehalten, Rückfallgeschwindigkeit).

Mit Hilfe des Parameters [Fehler Komm.-Netz] ( $\Box \cap F$ ), können Sie sich detaillierte Informationen über die Ursache des letzten [Komm.-Netz]-Fehlers anzeigen zu lassen. ( $\Box \cap F$ ). Dies ist allerdings nur am Grafikterminal über das Menü [1.10 Diagnose] ( $\Box \Box \vdash -$ ), Untermenü [ZUS. FEHLERINFOS] ( $\Pi F \mid I -$ ) möglich.

| Wert | Beschreibung der Werte des Parameters [Fehler KommNetz] ( [ n F) |
|------|------------------------------------------------------------------|
| 0    | Kein Fehler                                                      |
| 1    | Timeout der Peer Cops                                            |
| 2    | Wechsel einer Peer Cop sendenden SPS von RUN auf Stop            |
| 3    | Timeout Modbus-Messaging                                         |

### 8. 6. Kartenfehler

Der Fehler [interne Komm.-Verbindung] ( IL F) wird bei schwerwiegenden Problemen angezeigt:

- Hardwarefehler der Modbus Plus-Karte,
  - Kommunikationsfehler zwischen Modbus Plus-Karte und Frequenzumrichter.

Das Verhalten des Umrichters im Fehlerfall [interner Komm.-Fehler] (*IL F*) kann nicht konfiguriert werden, der Umrichter bewirkt ein Anhalten im freien Auslauf. Dieser Fehler ist nicht rücksetzbar.

Zwei Diagnoseparameter liefern detaillierte Informationen über die Ursache eines Fehlers [interne Komm.-Verbindung] (ILF):

- [Fehler interne Verb. 1] ( IL F I) wenn die Störung auf der Optionskarte Nr. 1 aufgetreten ist (unmittelbar im Frequenzumrichter

installiert).

- [Fehler interne Verb. 2] (*ILF 2*) wenn die Störung auf der Optionskarte Nr. 2 aufgetreten ist (auf der Optionskarte Nr. 1 montiert). Die Modbus-Plus-Karte kann an Position 1 oder 2 installiert werden.

Die Parameter [Fehler interne Verb. 1] ( *IL F I*) und [Fehler interne Verb. 2] ( *IL F 2*) können nur am Grafikterminal über das Menü [1.10 DIAGNOSE] (*d L E -*), [ZUS. FEHLERINFOS] (*R F I -*) aufgerufen werden.

| Wert | Beschreibung der Parameterwerte [Fehler interne Verb. 1] ( IL F I) und [Fehler interne Verb. 2] ( IL F 2) |
|------|----------------------------------------------------------------------------------------------------|
| 0    | Kein Fehler                                                                                               |
| 1    | Interner Kommunikationsverlust mit dem Umrichter                                                          |
| 2    | Hardwarefehler erkannt                                                                                    |
| 3    | Prüfsummenfehler im EEPROM                                                                                |
| 4    | EEPROM defekt                                                                                             |
| 5    | Flash-Speicher defekt                                                                                     |
| 6    | RAM-Speicher defekt                                                                                       |
| 7    | NVRAM-Speicher defekt                                                                                     |
| 8    | Analogeingang defekt                                                                                      |
| 9    | Analogausgang defekt                                                                                      |
| 10   | Logikeingang defekt                                                                                       |
| 11   | Logikausgang defekt                                                                                       |
| 101  | Unbekannte Karte                                                                                          |
| 102  | Datenaustauschproblem auf dem internen Bus des Umrichters                                                 |
| 103  | Timeout auf dem internen Bus des Umrichters (500 ms)                                                      |

Deutschland

#### Schneider Electric GmbH

Gothaer Straße 29 D-40880 Ratingen Tel.: (49) 21 02 4 04 - 0 Fax: (49) 21 02 4 04 - 92 56 www.schneider-electric.de

#### Österreich

#### Schneider Electric Austria Ges.m.b.H. Biróstraße 11 A-1239 Wien Tel.: (43) 1 610 54 - 0 Fax: (43) 1 610 54 54 www.schneider-electric.at

#### Schweiz

#### Schneider Electric (Schweiz) AG Schermenwaldstrasse 11 CH-3063 Ittigen Tel.: (41) 31 917 33 33 Fax: (41) 31 917 33 66 www.schneider-electric.ch

ZXBH71MODPLUS, Nov. 2005